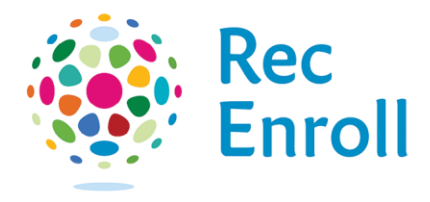

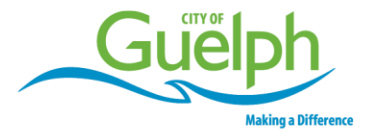

# How to subscribe for Sports Field Status emails

## Login to recenroll.ca.

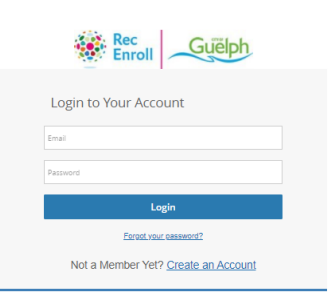

#### Select the **user** who would like to be subscribed.

| Rec City of Guelph 519-822-1260 |                 |          |                  |              |                |                   |                        |                     |                  |      |  |  |  |  |
|---------------------------------|-----------------|----------|------------------|--------------|----------------|-------------------|------------------------|---------------------|------------------|------|--|--|--|--|
| Q                               | My Info         | Programs | Facilities - Ren | . •          |                |                   |                        |                     |                  |      |  |  |  |  |
| Fa                              | Family Members  |          |                  |              |                |                   |                        |                     |                  |      |  |  |  |  |
|                                 |                 |          |                  |              |                |                   |                        |                     | Q Search         |      |  |  |  |  |
|                                 | Full Name 🔺     | Birth    | date             | Main Contact | Primary Phone  | Email             | Mailing Address Street | Mailing Addres      | s City           |      |  |  |  |  |
|                                 | Guelph Test     | 1985     | -10-21           |              | (519) 822-1260 | guelphtest20@guel | 21 Imperial Road       | Guelph              | Actions          | >    |  |  |  |  |
|                                 | Little Guelph 1 | est 2013 | -06-04           |              |                | guelphtest20@guel | 21 Imperial Road       | Guelph              | Actions          | >    |  |  |  |  |
| 2                               |                 |          |                  |              |                |                   | Displayi               | ng items 1 - 2 of 2 | ⊖Print Page @Exq | port |  |  |  |  |

## Select Edit on account member detail page.

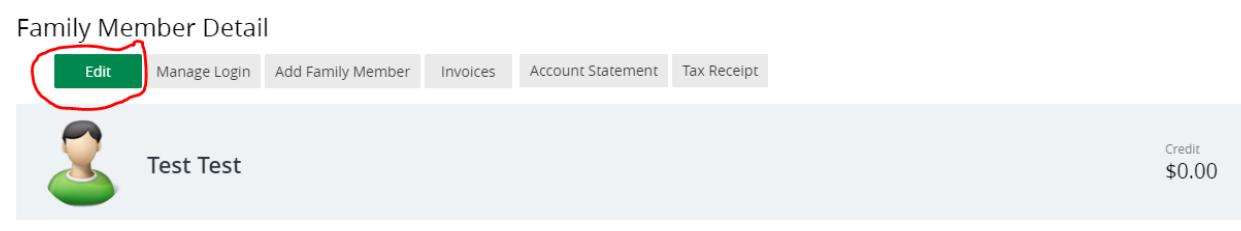

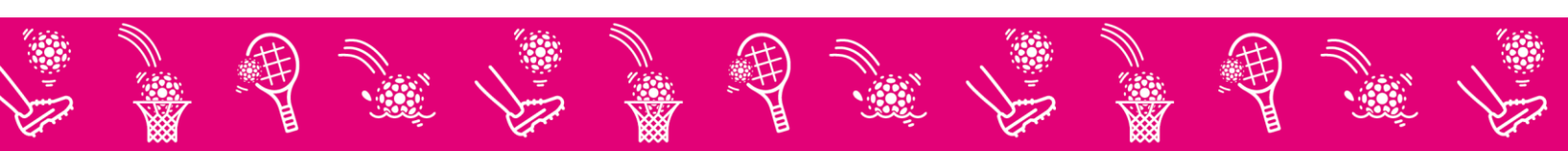

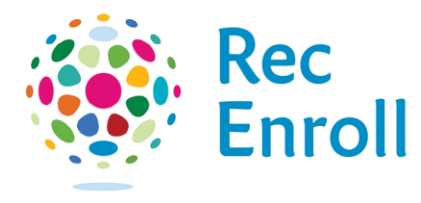

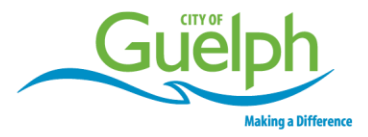

## Check off Sports Field Status Emails Subscription and select Save.

|                                  |                              | ✓ Sa      | Cancel                                    |          |
|----------------------------------|------------------------------|-----------|-------------------------------------------|----------|
|                                  |                              |           |                                           |          |
| Edit Family Member               |                              |           |                                           |          |
| Account:                         |                              |           |                                           |          |
| *First Name:                     | Test                         |           |                                           |          |
| *Last Name:                      | Test                         |           |                                           |          |
| <ul> <li>Age:</li> </ul>         | 52                           |           |                                           |          |
| Birthdate:                       | 1969-01-19                   |           |                                           |          |
|                                  |                              |           |                                           |          |
| ✓ Contact Information            |                              |           |                                           |          |
| Primary Phone Type:              | Mobile                       |           | <ul> <li>Secondary Phone Type:</li> </ul> | Home 🗸 🗸 |
| Primary Phone:                   | (123) 456-7890               |           | Secondary Phone:                          | ٢,       |
| Primary Phone - Extension:       |                              |           | Secondary Phone - Extension:              |          |
| <ul> <li>Email:</li> </ul>       | sportsfields@sharklasers.com |           |                                           |          |
| Mailing Address:                 | 123 Street                   |           |                                           |          |
|                                  | Guelph                       |           |                                           |          |
|                                  | Canada                       |           | /                                         |          |
|                                  | Ontario                      | ✓ N1K 1X3 | 6-3                                       |          |
|                                  |                              |           |                                           |          |
| Email Subscriptions              |                              |           |                                           |          |
|                                  |                              |           |                                           |          |
| O ICE Availability Emails Subscr |                              |           |                                           |          |
| Sports Field Status Emails S     |                              |           |                                           |          |
|                                  |                              |           |                                           |          |
|                                  |                              | ✓ Sm      | Cancel                                    |          |

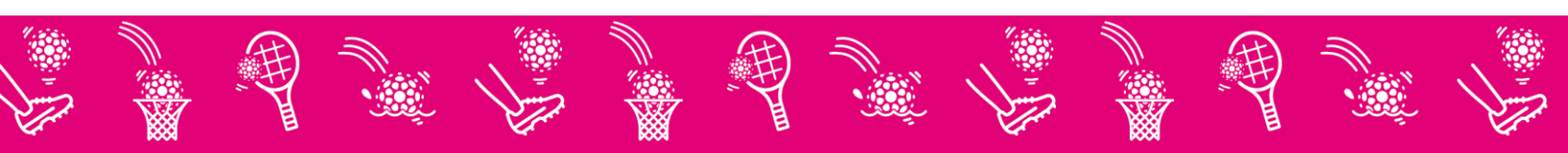